# Digital Library Unit اليوابة الألكترونية الساليوابات الألكترونية

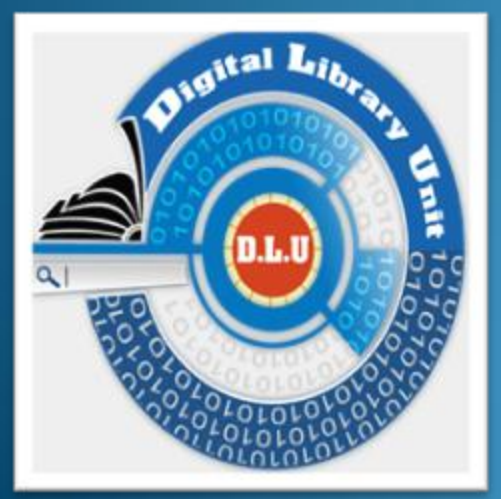

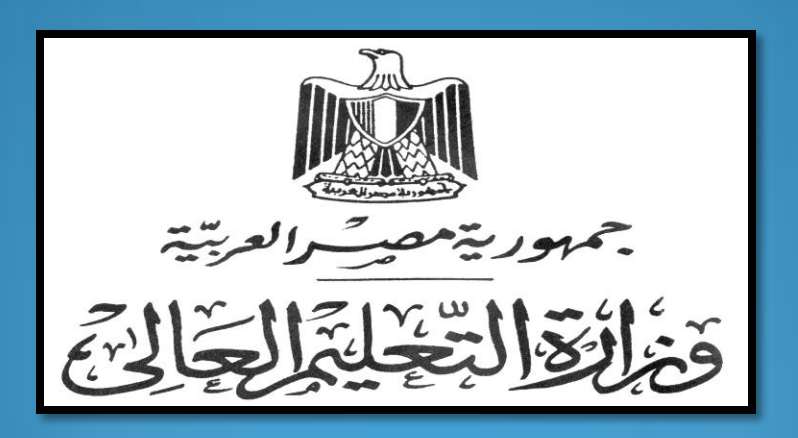

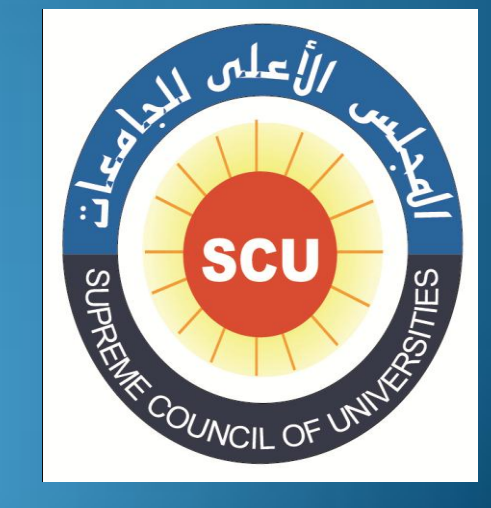

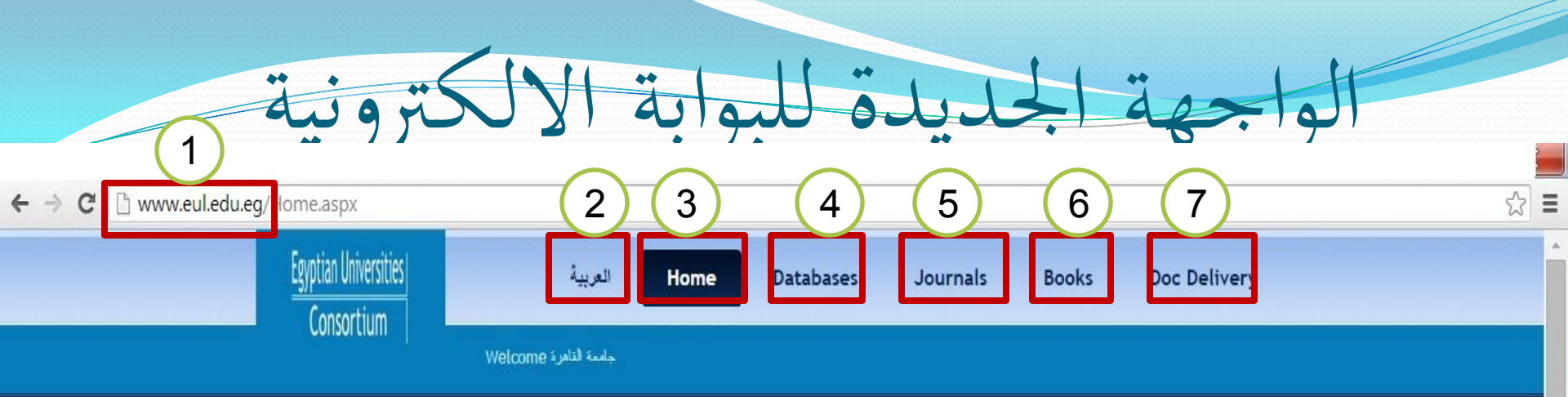

# Egyptian Universities Libraries Consortium

# → Your Hub to Knowledge

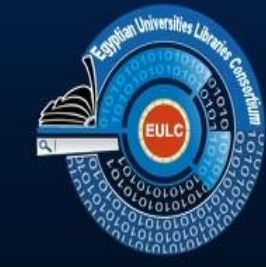

The major goal of the consortia is to provide interactive information services to the Egyptian scholars and students. All the consortia services are electronically available through the EULC portal. Accessing information resources and services through one unified portal would help the Egyptian universities libraries to eliminate the overlap and duplication of resources and efforts, which would facilitate optimum methods for effectively and efficiently using the allocated resources

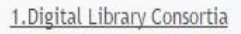

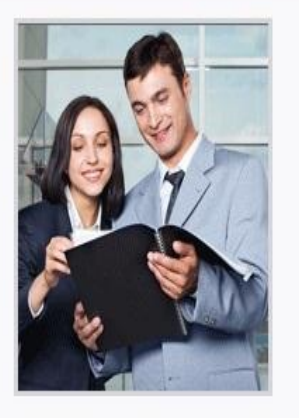

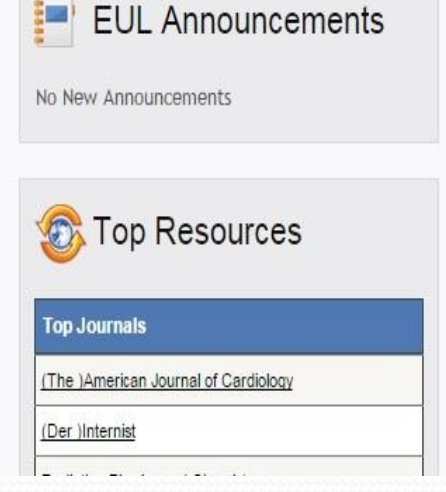

# www.eul.edu.eg/Home.aspx

rde All those Firesources are searchable through one

The main objective of this project is providing access to the international electronic

توضح الشاشة السابقة واجهة البوابة الألكترونية و تحتوى على ما يلى •

- 1 الموقع الخاص بالبوابة و هو www.eul.edu.eg
- 2 اللغة العربية و تعنى امكانية اظهار واجهة البوابة باللغة العربية .
- home 3
   هي الصفحة الرئيسية لواجهة البوابة باللغة الأنجليزية .
  - 4 قواعد البيانات الخاصة بالبوابة الالكترونية .
- 5 الدوريات التي تحتوى عليها قواعد البيانات مصنفة حسب الناشر والموضوع.
- 6 الكتب التي تحتوى عليها قواعد البيانات مصنفة حسب الناشر والموضوع.
  - 7 خدمة توصيل الوثائق المطلوبة من قبل الباحثين
    - و سنتناول بالشرح كل نقطة فيما يلى .

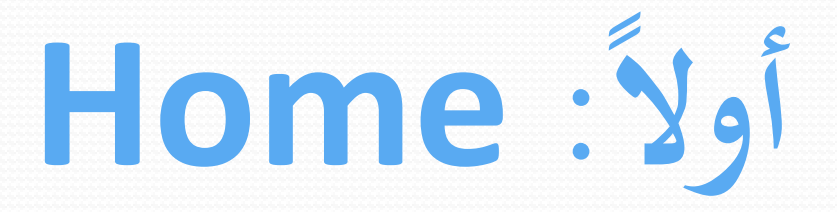

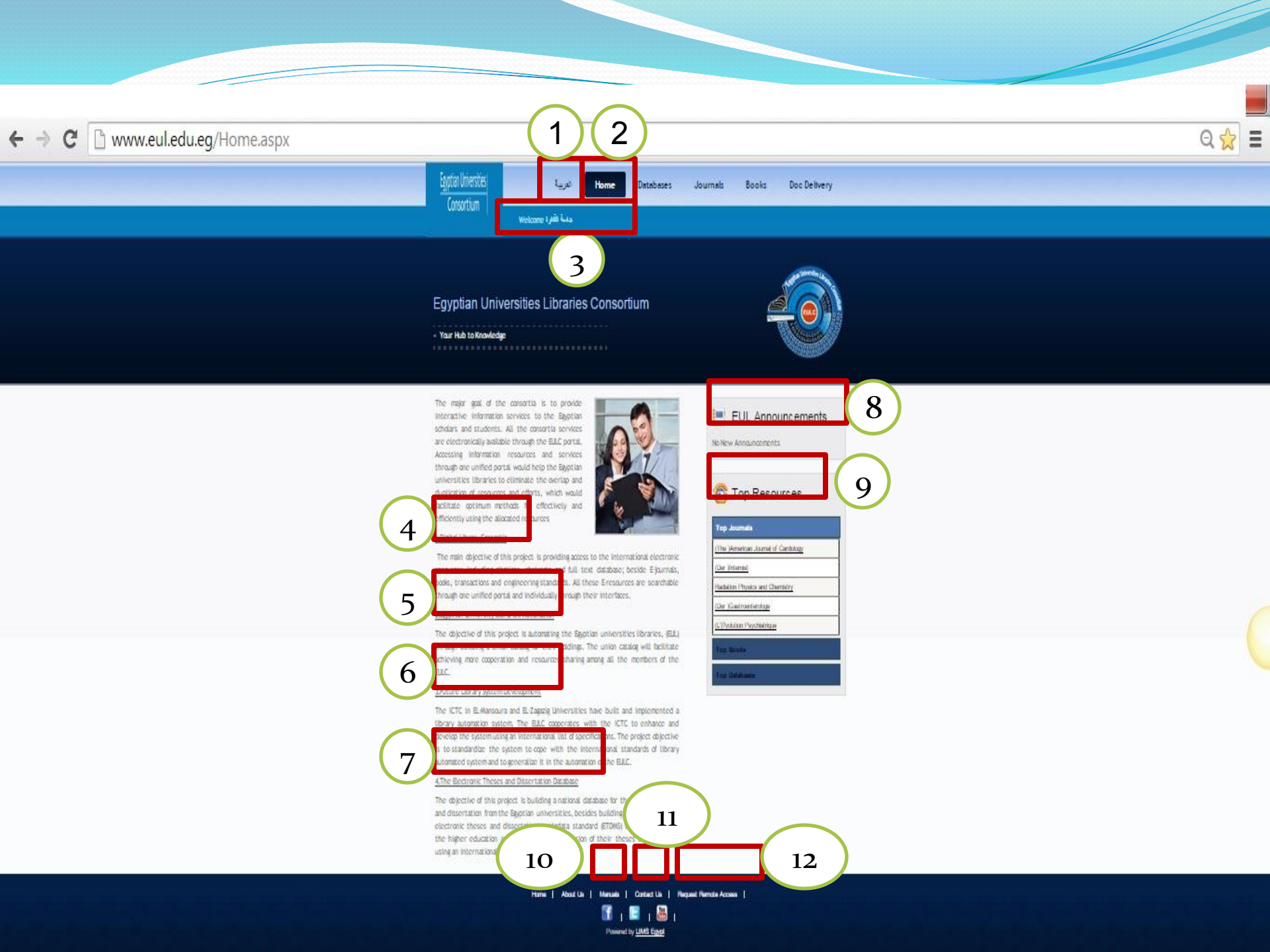

- توضح الشاشة السابقة واجهة البوابة الألكترونية و تحتوى على ما يلى
  - 1 اللغة العربية و تعنى امكانية اظهار واجهة البوابة باللغة العربية .
- home 2 هي الصفحة الرئيسية لواجهة البوابة باللغة الأنجليزية و تحتوى على ما يلى .
- 3 يظهر فى الشاشة السابقة موقع جامعة القاهرة و ذلك لان الدخول تم من داخل جامعة القاهرة، وجميع IP Addresses الخاصة بالجامعات مسجلة لدى الناشرين، عند الدخول من خارج الجامعة يتتطلب ادخال user name and pass word .
  - و تعرض لنا الواجهة الرئيسية مجموعة المشروعات الخاصة بوحدة المكتبة الرقمية
    - 4 مشروع البوابة الألكترونية .
    - 5 مشروع ميكنة المكتبات الجامعية .
    - 6 مشروع تطوير نظام المستقبل لأدارة المكتبات و المعلومات
      - 7 مشروع المستودع الرقمى للرسائل الجامعية .

- 8 الجزء خاص بالأعلانات المنشورة على البوابة من قبل وحدة المكتبة الرقمية
  - 9 إحصاءات عن أكثر (الدوريات والكتب وقواعد البيانات) زيارة .
- 10 الأدلة الخاصة بشرح قواعد البيانات في صيغة pdf باللغة العربية و اللغة الأنجليزية .
- 11 تشير الى امكانية الاتصال بالوحدة و عرض المشكلات او المقترحات لدى الباحثين .
  - 12 <u>Request Remote Access</u> للتسجيل لطب حساب لإستخدام قواعد البيانات من خارج الجامعة.

ثانيا : قواعد البيانات

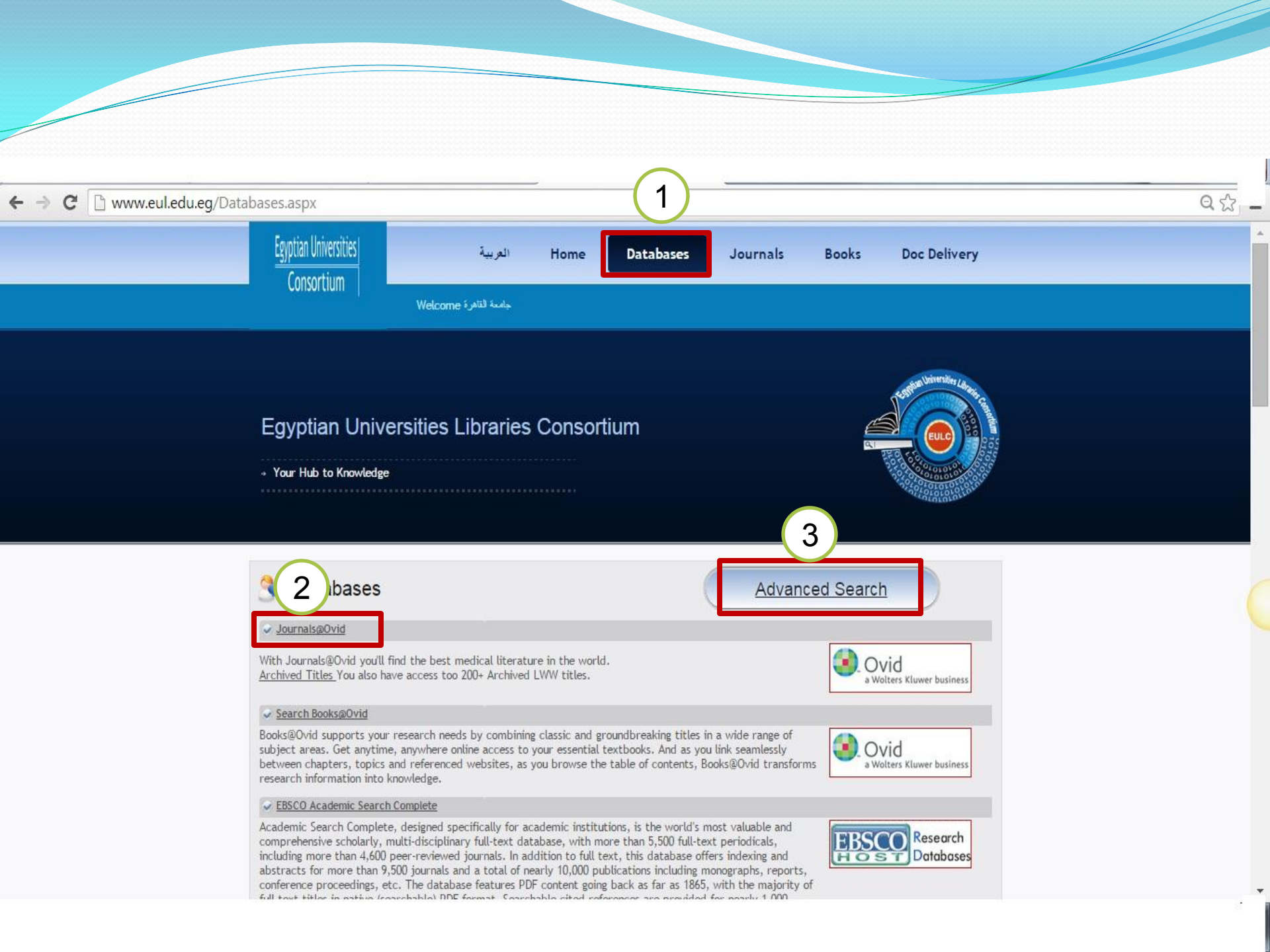

توضح الشاشة السابقة الخاصة بقواعد البيانات ما يلى :

1 – التبويب الخاص بتصفح قواعد البيانات
 2 – للدخول على قاعدة بيانات ما نقوم بالضغط على اسم قاعدة البيانات
 3 – البحث من خلال البوابة الألكترونية وسيتم شرحه تفصيلاً فيما يلي

| ← → C □ ugrade2.eul.edu.eg/muse/servlet/MusePeer | Home Databases Journals Books                      | S Doc Delivery             |
|--------------------------------------------------|----------------------------------------------------|----------------------------|
| 1<br>MUSE Simple Search Advanced Search Search   | Sources + Help                                     | English  My Account Logoff |
|                                                  | ype in Search Term(s)<br>libraries Keyword •<br>Go | العربية                    |

Copyright © • 2015 • Egyptian Universities Consortium

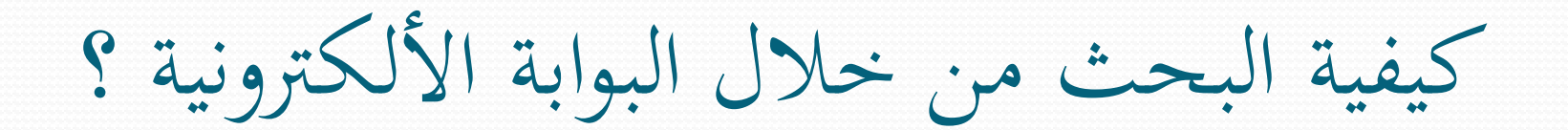

توضح الشاشة السابقة مايلى:
 1 – امكانية البحث البسيط
 2 – امكانية تغيير لغة واجهة البحث للعربية
 3 – امكانية البحث بالعنوان أو المؤلف أو كلمة مفتاحية في أكثر من قاعدة بيانات

| ← → C 🗋 ugrade2.eul.edu | Leg/muse/servlet/MusePeer | Home                     | Databases | Journals                   | Books | Doc Delivery | <u>කි</u> =       |
|-------------------------|---------------------------|--------------------------|-----------|----------------------------|-------|--------------|-------------------|
|                         | Search Advanced Search Se | arch Sources 👻 Help      |           |                            |       | English 💌    | My Account Logoff |
|                         |                           | Type in Search Term(s)   | ŀ         | Keyword 🔻                  |       |              |                   |
|                         |                           | And      Or      Not     |           | Keyword<br>Author<br>Fitle |       |              |                   |
|                         |                           | ● And ○ Or ○ Not         | [<br>     | Description<br>Keyword 🔻   |       |              |                   |
|                         |                           | Group Terms:  Ceft Right | Query:    | Go                         |       |              |                   |

Copyright © • 2015 • Egyptian Universities Consortium

إمكانية البحث المتقدم في أكثر من حقل في آن واحد

| Egyptian Universities<br>Consortium |                | Home   | Databases | Journals | Books | Doc Delivery               |   |
|-------------------------------------|----------------|--------|-----------|----------|-------|----------------------------|---|
| THUSE Simple Search Advanced Search | Search Sources | • Help |           |          |       | English V My Account Logof | f |

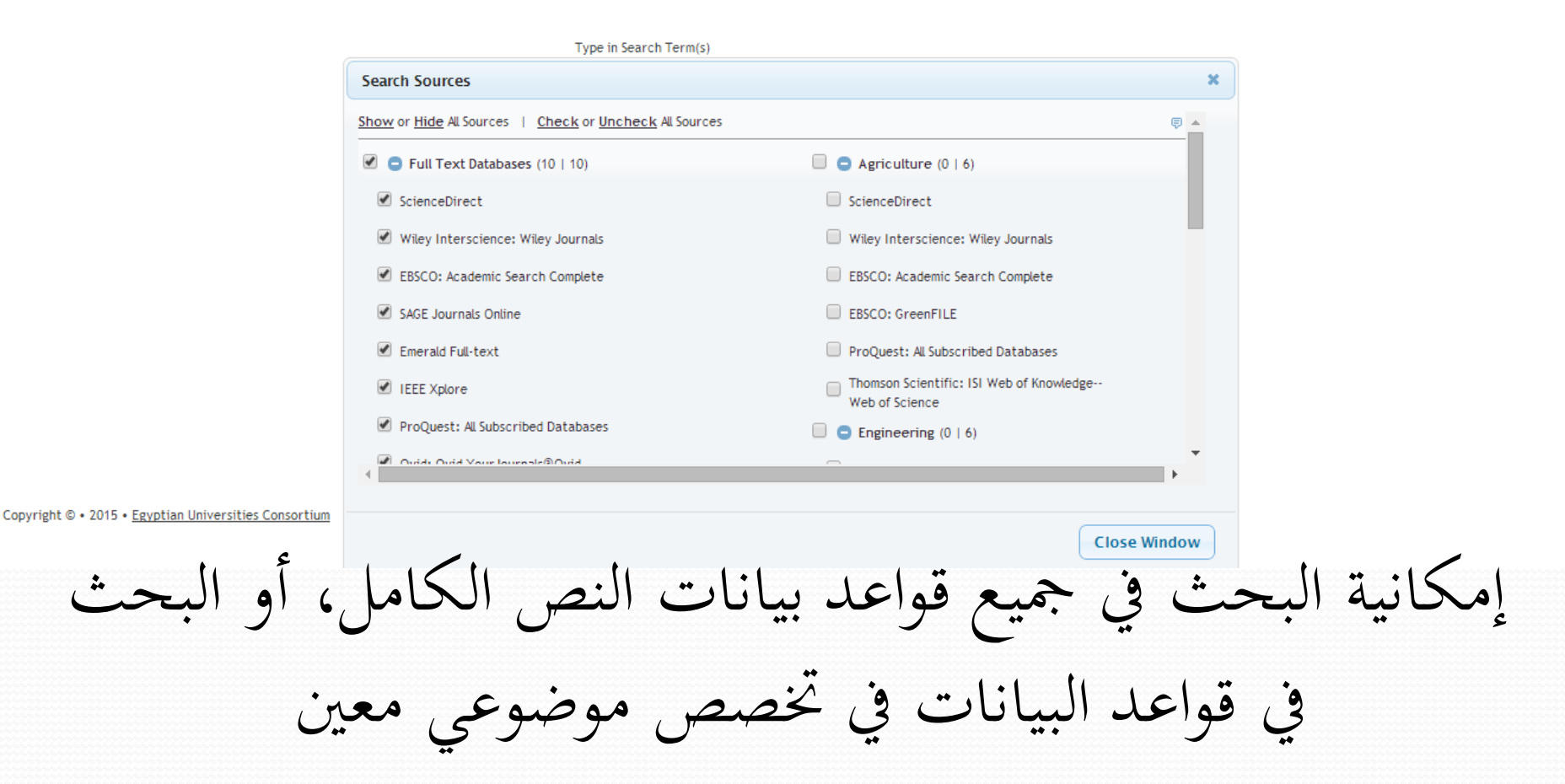

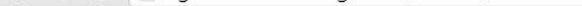

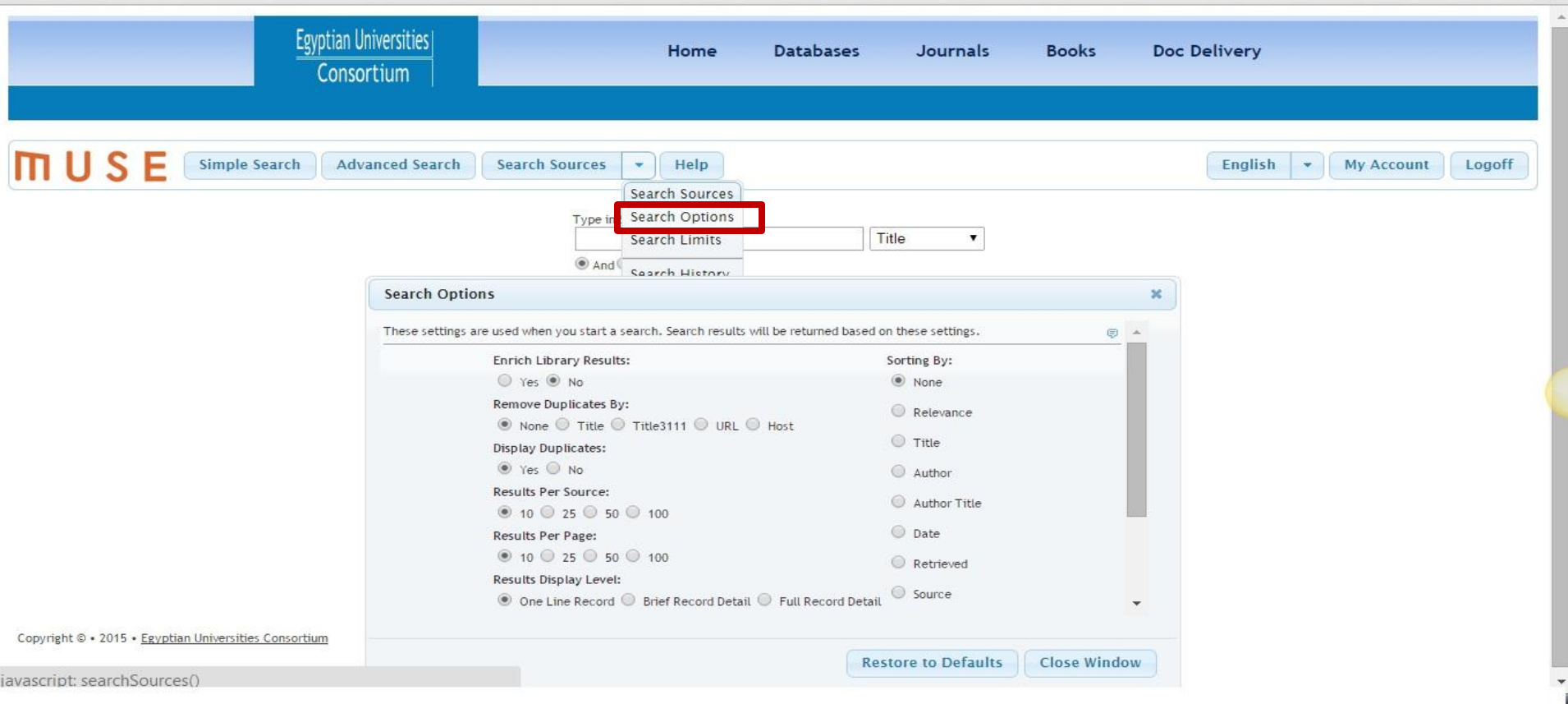

طريقة عرض النتائج اي عدد النتائج بكل صفحة و طريقة ترتيب النتائج هجائي كذلك حذف المكرر 9 9 المؤلف و ھ غد 91 ريح ائج محددات و هے، حت بتحديد عمليه ا نوعية الوثيقة المطلوبة سواء كانت ايضا و كذلك تحديد ü 9 کتب او دوریات او اعمال مؤتمرات

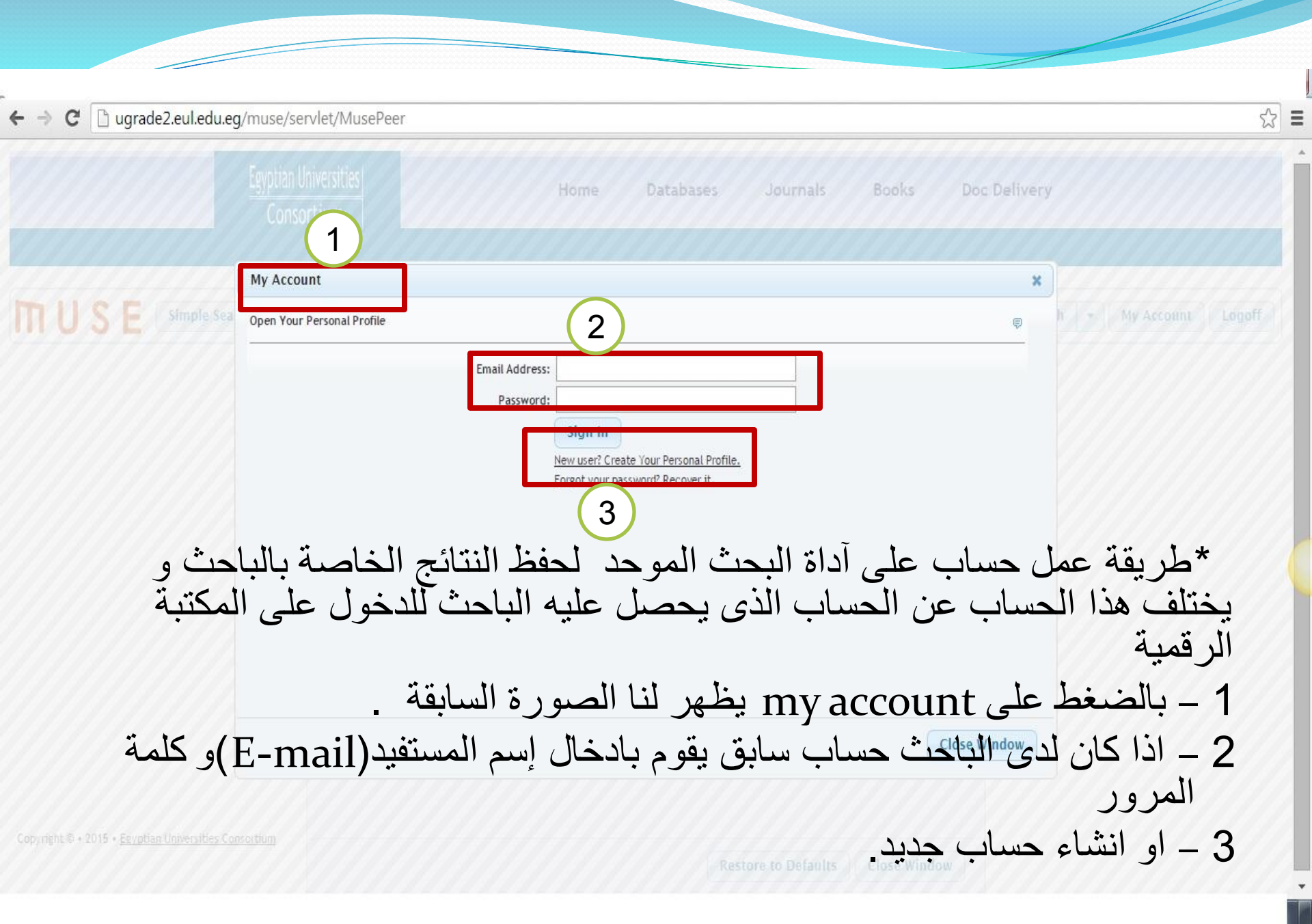

# ثالثاً: الدوريات Journals

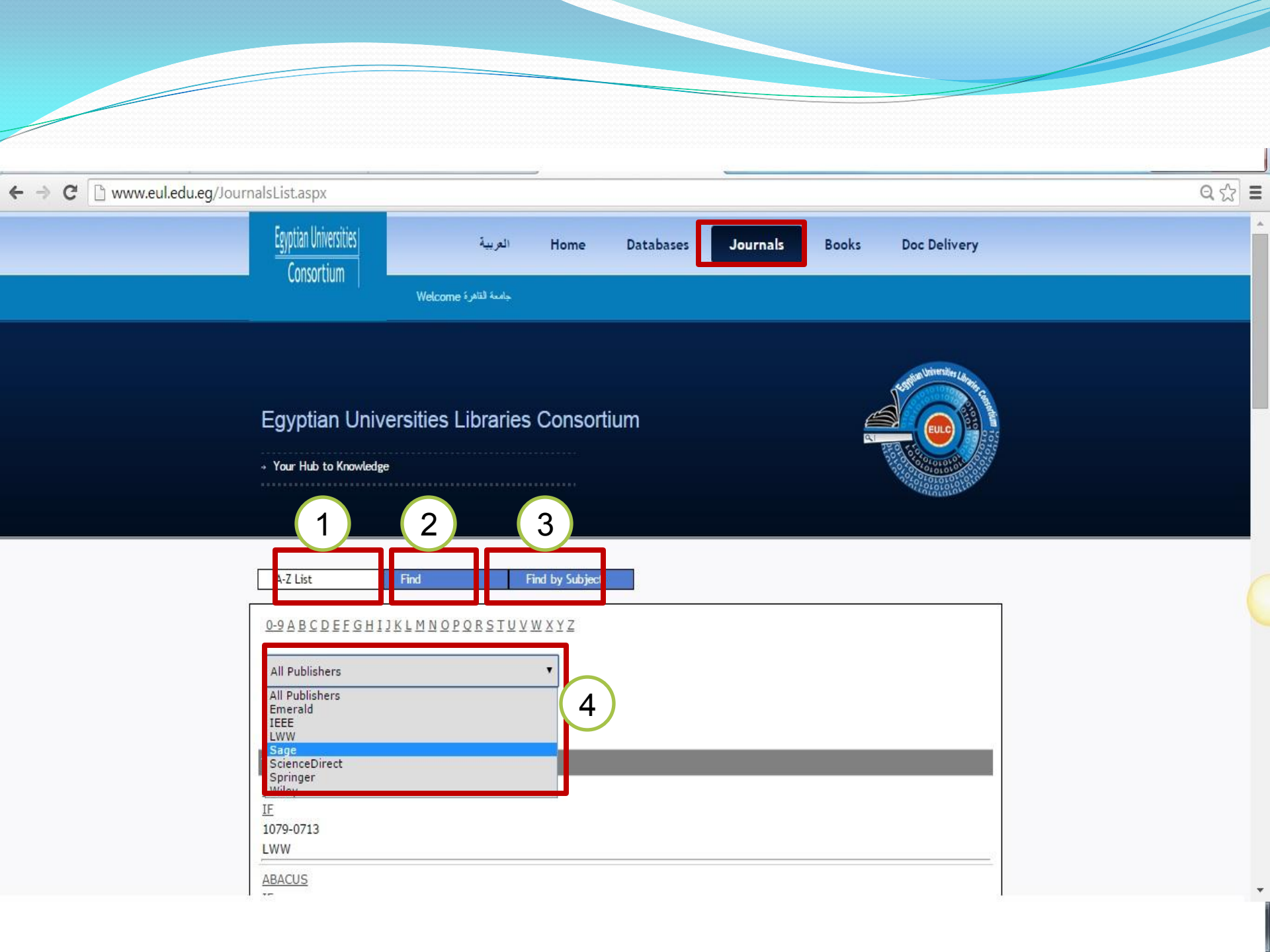

توضح الشاشة السابقة الجزء الخاص بالدوريات :

1 – البحث عن طريق القائمة الهجائية و بالضغط على حرف ما يظهر الدوريات التي تبدأ بهذا الحرف .

2 - البحث بعنوان الدورية التي يرغب الباحث في الوصول اليها .

3 - البحث بالموضوع و هنا يتم تصنيف الدوريات الى موضوعات

4 – يمكن للباحث التصفح من خلال ناشر محدد أو إختيار All Publishers.

رابعاً: الكتب الألكترونية

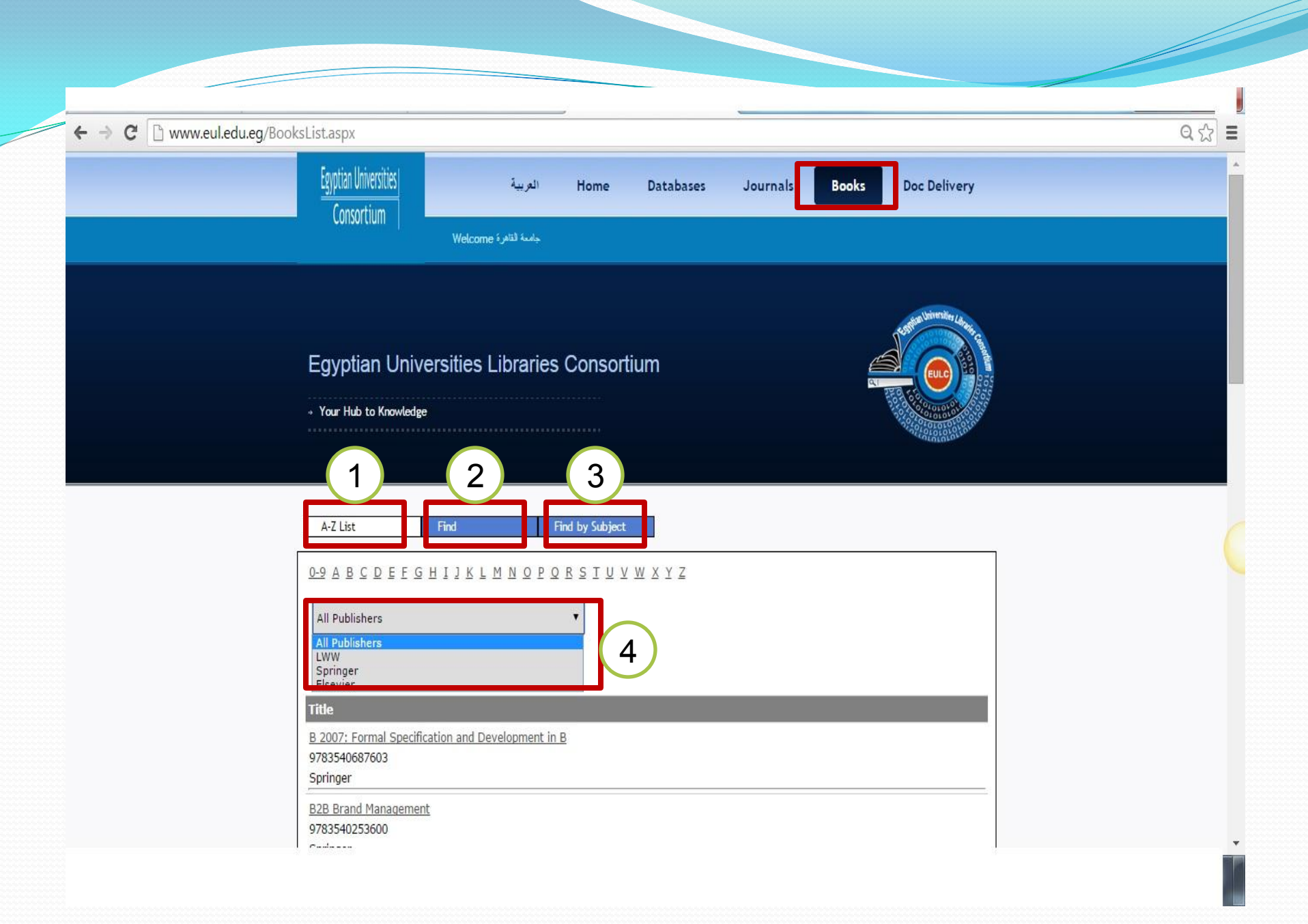

توضح الشاشة السابقة الجزء الخاص بالكتب الإلكترونية:

1 - البحث عن طريق القائمة الهجائية و بالضغط على حرف ما يظهر الكتب التي تبدأ بهذا الحرف .

2 - البحث بعنوان الكتاب الذي يرغب الباحث في الوصول اليها .

3 - البحث بالموضوع و هنا يتم تصنيف الكتب الى موضوعات

4 – يمكن للباحث التصفح من خلال ناشر محدد أو إختيار All Publishers.

خامساً: خدمة توصيل الوثائق

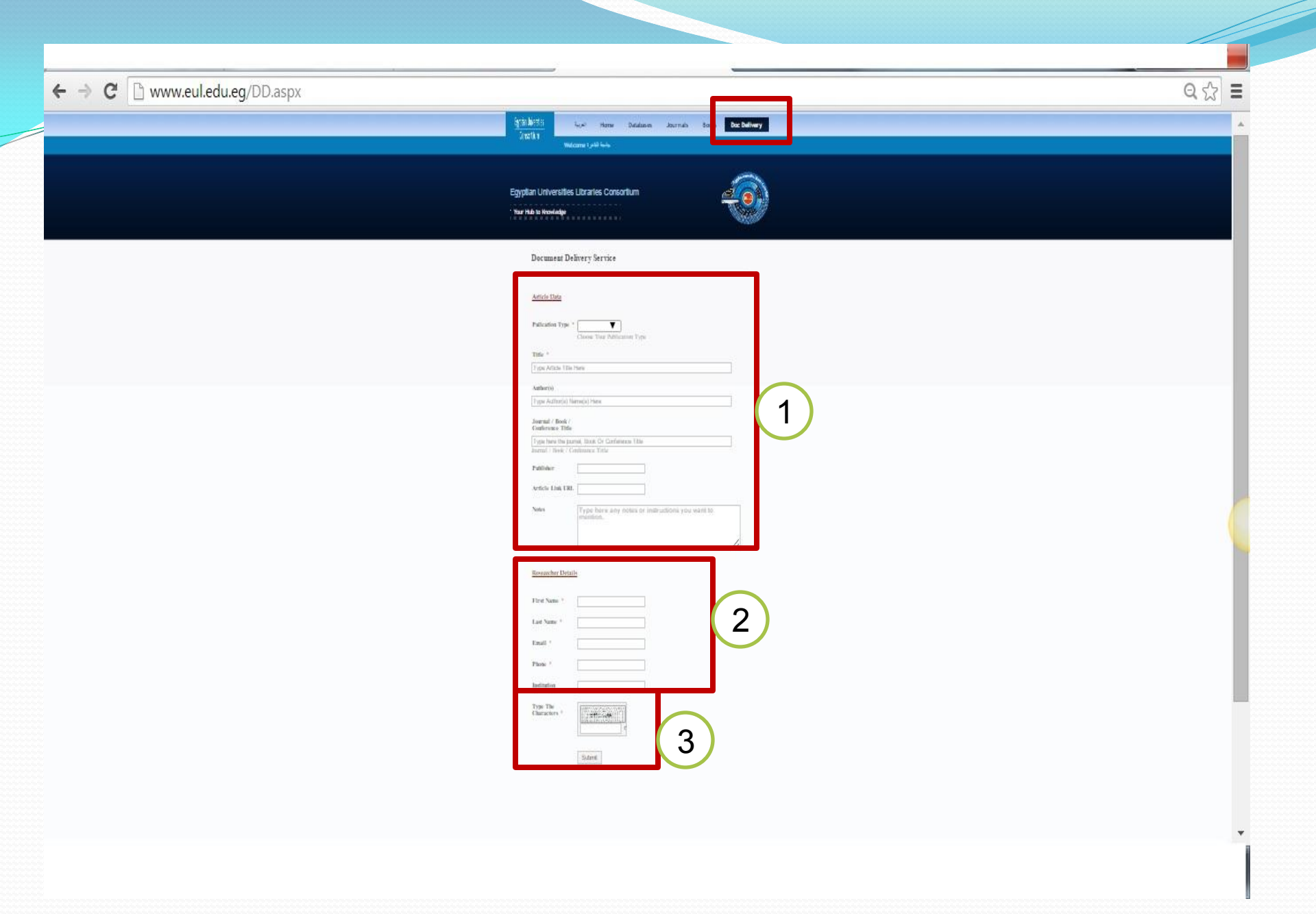

توضح الشاشة السابقة الجزء الخاص بخدمة توصيل الوثائق او الامداد بالوثائق و يوجد بها ما يلى :

1 – يتم كتابة البيانات الخاصة بالورقة البحثية التي يرغب الباحث في الوصول اليها .

2 - يتم كتابة البيانات الخاصة بالباحث.

3 – يتم كتابة الكود داخل الصندوق و تأكيد الطلب

#### Egyptian Universities Libraries Consortium

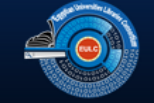

| Your Hub to Knowledge |  |
|-----------------------|--|
|                       |  |

| لیکی تیکم) موتید<br>- Pul Name:<br>Birh Date:<br>- First Name: | يرجاد المكان الولات بطريقة مسجدة وينقة متنافية حيث أن اليلات الخاطئة أن غير المقيقة سرف ينتج ع<br>Forget Your Password:    |
|----------------------------------------------------------------|----------------------------------------------------------------------------------------------------|
| * Last Name :<br>Researcher Name (                             | لا تعادید<br>Arabici: من قدیم معادر معالی من وزیر مدام<br>Enter the Observators you see. من عد بقیر من وزیر مدام<br>عدر ما |
| Researcher Name (                                              | English.): Plesse enter your name format as it appear in your paper                                                        |
| * Scientific Degree:                                           |                                                                                                    |
| " TelePhone:                                                   |                                                                                                    |
| * ID Number:                                                   |                                                                                                    |
| * University:                                                  | Kindly Select Your University                                                                                              |
| * Faculty:                                                     |                                                                                                    |
| Co-ordinator:                                                  |                                                                                                    |
| Department:                                                    |                                                                                                    |
| * Email:                                                       |                                                                                                    |
| University Email:                                              | 1.e. please note that this e-mail will be also your                                                                        |
|                                                                | username.<br>Please enter a valid email to receive your activation                                                         |
|                                                                | password.<br>p31y1 New                                                                                                    |
|                                                                | Enter the characters you see.                                                                                              |
|                                                                | Submit                                                                                                    |
|                                                                |                                                                                                    |
| Problem?                                                       |                                                                                                    |
| Pleas                                                          | e sand problem details and a screen shot of the case <u>here</u>                                                           |
|                                                                | Home   Alcul Us   Menule   Contact Us   Repart Renda Access                                                                |
|                                                                |                                                                                                    |
|                                                                |                                                                                                    |
|                                                                |                                                                                                    |
| تحدام فواعد البيانات                                           | سادسا : التسجيل للحصول على حساب لا س                                                                                       |
|                                                                |                                                                                                    |

, خارج الجامعة من خلال الرابط: http://www.eul.edu.eg/Registration.aspx

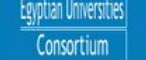

Login

### Books Doc Delivery

### Egyptian Universities Libraries Consortium

mame

\* Your Hub to Knowledge

The major goal of the consortia is to provide interactive information services to the Egyptian scholars and students. All the consortia services are electronically available through the EULC portal. Accessing information resources and services through one unified portal would help the Egyptian universities libraries to eliminate the overlap and duplication of resources and efforts, which would facilitate optimum methods for effectively and efficiently using the allocated resources

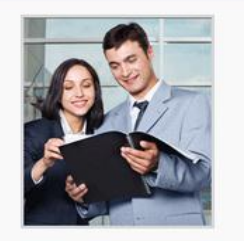

Password

#### 1.Digital Library Consortia

The main objective of this project is providing access to the international electronic resources including citations, abstracts and full text database; beside E-journals, books, transactions and engineering standards. All these E-resources are searchable through one unified portal and individually through their interfaces.

#### 2. Egyptian University Libraries Automation

The objective of this project is automating the Egyptian universities libraries, (EUL) through building a union catalog for their holdings. The union catalog will facilitate achieving more cooperation and resources sharing among all the members of the EULC.

#### 3. Future Library System Development

The ICTC in EL-Mansoura and EL-Zagazig Universities have built and implemented a library automation system. The EULC cooperates with the ICTC to enhance and develop the system using an international list of specifications. The project objective is to standardize the system to cope with the international standards of library automated system and to generalize it in the automation of the EULC.

#### 4. The Electronic Theses and Dissertation Database

The objective of this project is building a national database for the awarded theses and dissertation from the Egyptian universities, besides building a task force for the electronic theses and dissertations metadata standard (ETDMS) which would allow the

#### EUL Announcements

No New Announcements

## Top Resources

Top Journals
(The JAmerican Journal of Cardiology
(Der Unternitis)
(Der Unternitis)
(Der Unternitis)
(Der Unternitis)
(Der Unternitis)
(Der Dischartious)
(Der Dischartious)
(Der Dischartious)
(Der Dischartious)
(Der Dischartious)
(Der Dischartious)
(Der Dischartious)
(Der Dischartious)
(Der Dischartious)
(Der Dischartious)
(Der Dischartious)
(Der Dischartious)
(Der Dischartious)
(Der Dischartious)
(Der Dischartious)
(Der Dischartious)
(Der Dischartious)
(Der Dischartious)
(Der Dischartious)
(Der Dischartious)
(Der Dischartious)
(Der Dischartious)
(Der Dischartious)
(Der Dischartious)
(Der Dischartious)
(Der Dischartious)
(Der Dischartious)
(Der Dischartious)
(Der Dischartious)
(Der Dischartious)
(Der Dischartious)
(Der Dischartious)
(Der Dischartious)
(Der Dischartious)
(Der Dischartious)
(Der Dischartious)
(Der Dischartious)
(Der Dischartious)
(Der Dischartious)
(Der Dischartious)
(Der Dischartious)
(Der Dischartious)
(Der Dischartious)
(Der Dischartious)
(Der Dischartious)
(Der Dischartious)
(Der Dischartious)
(Der Dischartious)
(Der Dischartious)
(Der Dischartious)
(Der Dischartious)
(Der Dischartious)
(Der Dischartious)
(Der Dischartious)
(Der Dischartious)
(Der Dischartious)
(Der Dischartious)
(Der Dischartious)
(Der Dischartious)
(Der Dischartious)
(Der Dischartious)
(Der Dischartious)
(Der Dischartious)
(Der Dischartious)
(Der Dischartious)
(Der Dischartious)
(Der Dischartious)
(Der Dischartious)
(Der Dischartious)
(Der Dischartious)
(Der Dischartious)
(Der Dischartious)
(Der Dischartious)
(Der Dischartious)
(Der Dischartious)
(Der Dischartious)
(Der Dischartious)
(Der Dischartious)
(Der Dischartious)
(Der Dischartious)
(Der Dischartious)
(Der Dischartious)
(Der Dischartious)
(Der Dischartious)
(Der Dischartious)
(Der Dischartious)
(Der Dischartious)
(Der Dischartious)
(Der Dischartious)
(Der Dischartious)
(Der Dischartious)
(Der Dischartious)
(Der Dischartious)
(Der Dischartious)
(Der Dischartious)
(Der Dischartious)
(Der Dischartious)
(Der Dischartious)
(Der Dischartious)
(Der Dischartious)
(Der Discha

الحصور على الحساب من الجامعة يتم الدخول من خلال <u>www.eul.edu.eg</u> وتسجيل الدخول من المكان الموضح بأعلى